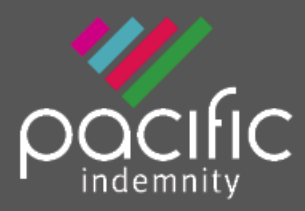

# General Liability Broker Portal

# Welcome to the Pacific Indemnity GL broker portal for quoting Broadform Public & Products Liability

# What's in this guide?

## How does it work?

• Brief diagrams of the processes of getting an Auto Quote, Referred Quotes, Send Link to Client, Binding Cover

## Who can I contact?

#### How to Access the Portal

- Activating Your Account
- Setting your password
- Accessing the Portal
- Resetting Your Password

#### New Business Quotes

- Over 1,700 ANZSIC classified Business Activities over 1,300 have the potential to auto-rate
- Get instant indications of price
- NSW Small Business Insurance Duty Exemption Declaration question

#### Send a link to your client

• Your client can review the detail in the proposal form and submit their confirmation of answers back to you before you submit it to us

#### What should I do if I get an Error Message?

• Try to refresh your screen, log out and login again in the case that your session has timed out

#### Renewal Quotes

• Expiring terms based on previously disclosed information are released to the Portal, and can be bound subject to there being no material change to the risk and subject to qualifying criteria

#### Quote Summary Screen

• A summary of your quote, alternative limit and excess options

## Print/Download Proposal

• Save or print a copy of the proposal answers in a PDF file

#### Bind Cover

• Immediately receive your Policy Documents and Certificate of Currency

## Refer or Message the Underwriter

• For an account you are trying to win, requesting altered terms or any other reason, you can type a message, upload documents and 'Refer to Underwriter' to review the automatically produced quote

## Referred Quotes

• Receive a response to your Referred quotes within 24 hours (on the next business day)

## Search your existing Quotes and Policies

- All quotes and policies linked to your brokerage are visible on the Portal
  - Ability to email Policy Schedule and/or Certificate of Currency from Policy List

Pacific Indemnity Underwriting Solutions Pty Ltd | ABN 14 606 511 639 | AFSL# 480863

# HOW DOES IT WORK?

Auto Quotes - a quote indication is generated once all Proposal details have been entered. A formal binding quote can be emailed and bound on-line.

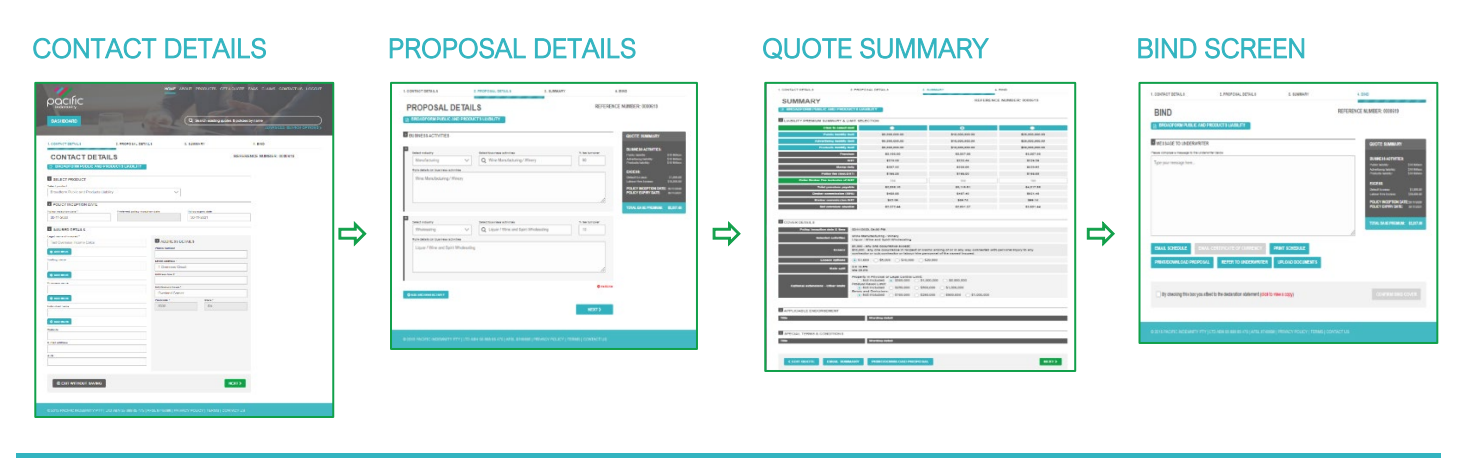

Referred Quotes – detail(s) need to be reviewed by an underwriter before a formal response can be provided. If the quote request is accepted, this appears as a Quoted status.

You will receive a response within 24 hours on the next business day

#### **PROPOSAL DETAILS**

#### **REFERRAL POP-UP**

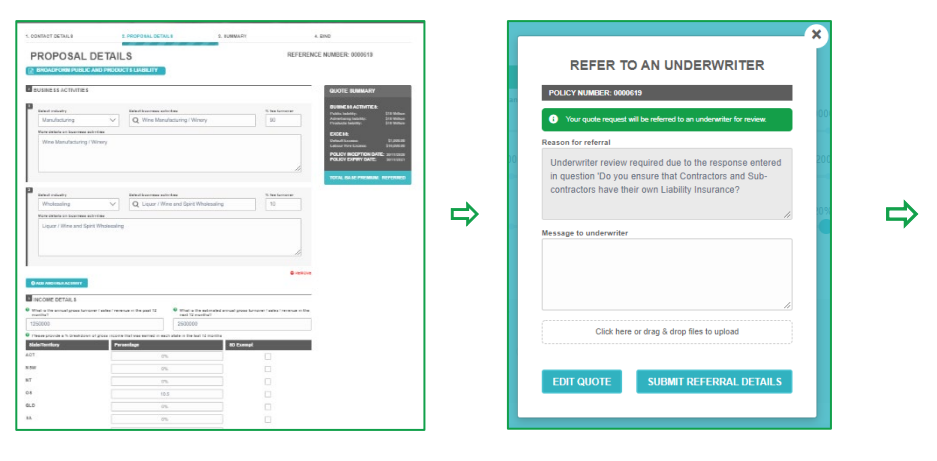

#### WITHIN 24 HOURS

Receive response from our Pacific Indemnity GL Underwriter on the next business day

- Accepted & Quoted  $\geq$ or
- Request for more information or
  - Declined to quote

Send Link to Client – a link is sent to the email address nominated by you.

The link is valid for 10 days and allows your client to review and/or change details in the contact details and proposal details screens

| SEND LINK TO CLIENT                                                                                                    | CLIENT RECEIVES LINK IN                                                                                                    | CLIENT COMPLETES                                                                                                    | BROKER                                              |
|----------------------------------------------------------------------------------------------------|----------------------------------------------------------------------------------------------------|----------------------------------------------------------------------------------------------------|-----------------------------------------------------|
| POP-UP                                                                                                    | EMAIL                                                                                                    | & RETURNS                                                                                                    |                                                     |
| The set data is used a left to lise grouped alowed in the Set of all Source in the Set of all Source in the Set of a | Due Tea Clark,<br>Page for takes a life to a General Labelly On-the Propagal for your moles.<br>Many Second and Control Control Co | ADDATACT DE FALS     ADDATACT DE FALS     ADDATACT      ADDATACT DE FALS     ADDATACT      ADDATACT      ADDA | <ul> <li>You a emain compare to be quote</li> </ul> |

#### **SUBMITS**

are advised by il the proposal is pleted and ready submitted for a е

#### **Binding Cover**

#### **REVIEW INCEPTION DATE &** PROCEED TO BIND SCREEN CLICK THE DECLARATION STATEMENT COVER & CONFIRM BIND COVER Proceed via Quote Summary $\geqslant$ $\geqslant$ Ensure the Inception Date is QUOTE SUMMARY shows equal to or greater than B-GLAD B-GLAD 842.40 848.74 the cover details today's date $\geq$ Click to attest to the TACT DETAILS (1997)191 () BARTHOR () BTHRETOR **Declaration Statement** ⇒ ⇒ By checking this box you attest to the declaration statement (click to view a copy) $\geq$ Click CONFIRM BIND COVER Policy Documents are sent instantly via ♣ and/or email Update cover options $\geq$ Go directly to BIND screen

# **Resending Policy Documents**

# POLICIES LIST

Go to Policies List

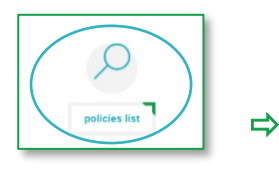

#### LOCATE POLICY

Locate the Policy in the POLICIES LIST
 In the Actions column is the option to Email

Schedule or Email Certificate of Currency

| POLICIES      | LIST                 |                |                          |                |               |                |                                 |     |
|---------------|----------------------|----------------|--------------------------|----------------|---------------|----------------|---------------------------------|-----|
| Policy<br>No. | Insured Name         | Policy<br>Type | Policy Inception<br>Date | Expiry<br>Date | Created<br>By | Details        | Actions                         |     |
| 0000345       | Andrea Insured<br>Pe | BPPL           | 23/07/2020               | 23/07/2021     |               | Current Unpaid | Please select V                 | l e |
| 0000335       | Visionista           | BPPL           | 01/06/2020               | 01/06/2021     |               | Current Unpaid | Please select<br>Email Schedule |     |
| 0000327       | Testing SD Split     | BPPL           | 19/05/2020               | 19/05/2021     |               | Current Paid 📃 | Email Certificate Of Currency   |     |

## SELECT THE DOCUMENT

Select the document to be emailed

| Details        | Actions                       |
|----------------|-------------------------------|
| Current Unpaid | Please select V               |
| Current Unpaid | Please select                 |
|                | Email Schedule                |
| Current Paid 💻 | Email Certificate Of Currency |

Enter the email address the documents are to be sent to

 Confirmation the email has been sent appears in a Pop-up

# WHO CAN I CONTACT?

- ▶ To get help filling in the proposal please phone or email your underwriting contact
- If you receive an error please email <u>admin@pacificindemnity.com.au</u> or <u>underwriting@pacificindemnity.com.au</u> and cc your underwriting contact with details of the action you were performing and any screen shots would greatly assist with resolving the problem

Our contact details are:

| Who              | Title                            | Call         | Email                                    |
|------------------|----------------------------------|--------------|------------------------------------------|
| Daniel Ireland   | Senior Underwriter               | 0421 773 143 | daniel.ireland@pacificindemnity.com.au   |
| Sharmella Perera | Systems & Administration         | 0478 787 617 | sharmella.perera@pacificindemnity.com.au |
| Andrea Skan      | Senior Underwriter               | 0419 237 270 | andrea.skan@pacificindemnity.com.au      |
| David Hamilton   | Senior Underwriter               | 0404 801 129 | david.hamilton@pacificindemnity.com.au   |
| Steven Duckworth | Business Development             | 0431 796 953 | steven.duckworth@pacificindemnity.com.au |
| Edward Rawnsley  | Business Development<br>Director | 0432 356 554 | edward.rawnsley@pacificindemnity.com.au  |
| Lucy Ballment    | Administration Assistant         | 0422 032 998 | lucy.ballment@pacificindemnity.com.au    |

# HOW TO ACCESS THE PORTAL

#### Activating Your Account

When first registered on the Broker Portal, you will receive two emails:

- 1. Welcome to the Pacific Indemnity General Liability (GL) Portal email containing a link to the portal and requesting to verify and activate your account.
- 2. Pacific Indemnity General Liability (GL) Portal Activation email that contains your temporary password.

Click the link to access the login screen, enter your username and temporary password, click Submit. You will be required to set a new password.

#### • Setting Your Password

When asked to set a new password, enter the New Password you wish to set for the Portal, then reenter the Password to confirm the password. Click **Submit**.

You will receive a message on screen to confirm your "Password updated successfully. Click here to login."

Note: Passwords are case sensitive

#### Enter log-in details

Upon confirmation of setting your password, the login screen will display.

Log in with your username (located in your Welcome email) and new password.

#### Resetting Your Password

On the Login screen click FORGOT PASSWORD?, enter your email address and click **SUBMIT** button.

You will receive a confirmation message on screen and an email containing a temporary password will be sent.

Follow the instructions for Setting your Password in the email (and above). You will then be able to log in with your new password.

#### Dear Daniel, As part of being a partner broker with Pacific Indemnity, we are pleased to provide you with access to our GL Portal. Your username is <u>daniel reland@pacificindemnity.com.au</u>. Please click on the following link to verify and activate your account. <u>https://doctatust.pacificindemnity.com.au</u> If the link does not work, please copy the whole ULL manually into the address bar of your browser. You have been sent a separate email with a temporary password. Please follow the instructions on the GL Portal screen to Login with your temporary password and set a new password. Please follow the instructions on the GL Portal screen to Login with your temporary password and set a new password. We have attached our instruction Guides that will assist you with activating your account and to become familiar with the Portal and the functions currently available. If you have any questions or encounter any issues, please do not hesitate to contact us. Thank you and kind regards, The Team at Pacific Indemnity underwinting@pacific.indemnity.com.au Please note the bart wy to contact us is have remobile ebones

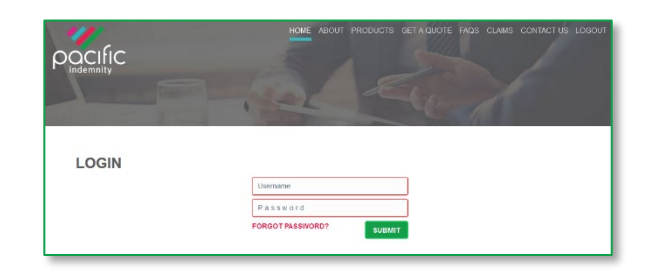

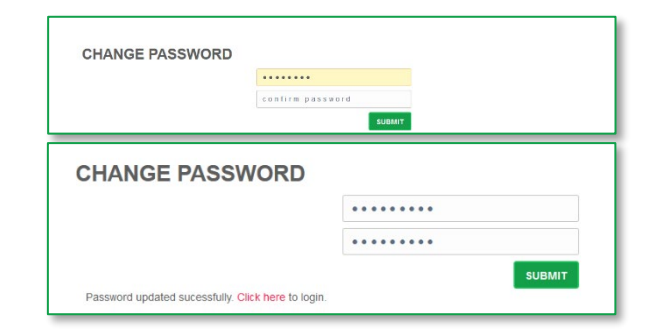

|            | andreaskan@bigpond.com                                                                                                    |
|------------|----------------------------------------------------------------------------------------------------|
|            | SUBMIT                                                                                                    |
| A terr     | porary password has been sent to your email. Click here to login with the temporary password. You will then be asked to change the password |
|            |                                                                                                    |
| Dear       |                                                                                                    |
|            | ,                                                                                                    |
| Your Pac   | ific Indemnity General Liability (GL) Portal password has been reset as requested.                                                          |
|            |                                                                                                    |
| Your terr  | iporary password is: TQENUVV                                                                                                    |
| Please fo  | llow the instructions on the GL Portal screen to Login with your temporary password and set a new password.                                 |
|            |                                                                                                    |
| If you did | I not request a password reset or if you are still having problems signing in please contact a member of our staf                           |
| underwri   | ting@pacificindemnity.com.au.                                                                                                    |
| Thank vo   | u and kind regards.                                                                                                    |
| ,.         |                                                                                                    |
| The Tear   | n at Pacific Indemnity                                                                                                    |
|            |                                                                                                    |

# THE PORTAL HOME SCREEN

This is the Home screen. You can:

- Create a new quote
- Search existing Quotes
- Search existing Policies
- See a list of Latest Quotes
- Advanced Search of quotes and policies

#### **NEW BUSINESS QUOTES**

- All the proposal information is captured in the one screen
- There are 1,700 ANZSIC classified Business Activities listed, of which over 1,300 have the potential to auto-rate

# Features

- Instant Saving of information
  - Details entered into the proposal are saved every time you move to the next question (no loss of data if you have a break in connection)
- Selection of Policy Inception and Policy Expiry Date allows you to request common due dates etc
- Insured Details
  - Complete your client's details, including any trading or additional names
  - Mandatory fields are denoted by an \*
  - Begin typing the suburb and select from the list to populate the Postcode and State fields

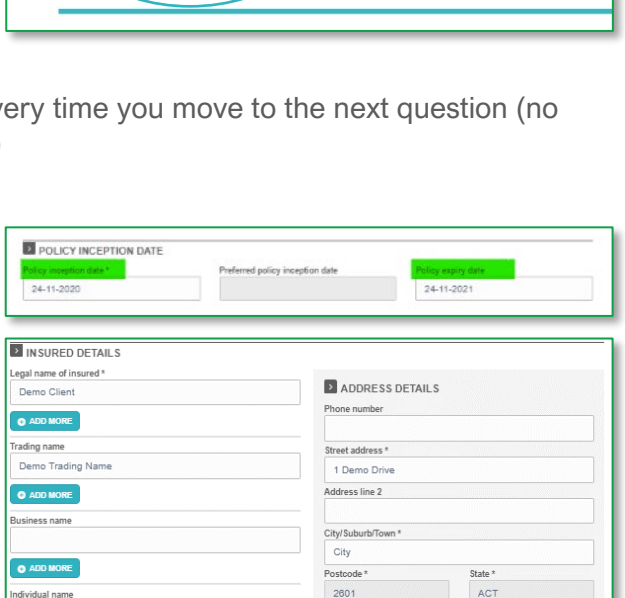

auotes list

• Smart Search all available Business Activities in ALL Industry groups by entering a phrase that searches all words within the activity description

Ability to provide additional details on the selected Business Activity

**Can't find the Business Activity?** Select an Industry, then search by industry grouping

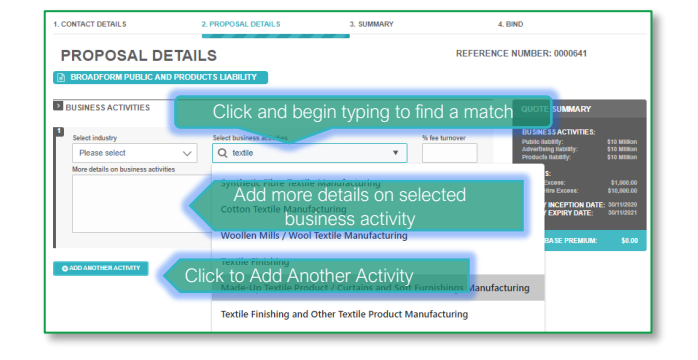

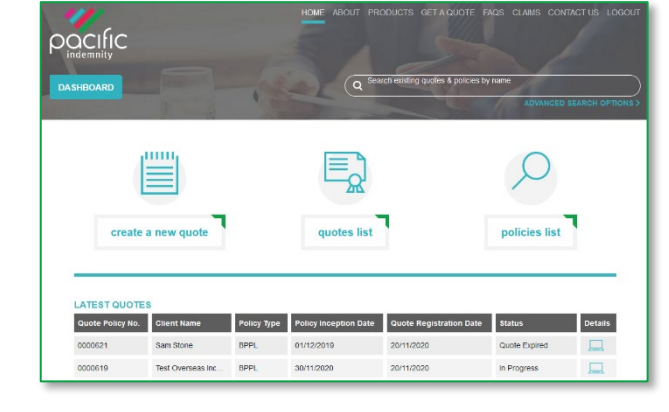

111111

create a new quote

Pacific Indemnity Underwriting Solutions Pty Ltd | ABN 14 606 511 639 | AFSL# 480863

- The floating Quote Summary 'floats' with you on screen as you enter the data
  - shows the Base Premium as you input the data OR
  - shows Referred immediately if the quote will be required to refer to an underwriter for review (no Premium)
- Fee Income by State/Territory
  - Tick if your client is exempt from paying stamp duty and BROWSE to attach the relevant exemption certificate
  - NSW Small Business Exemption from Insurance Duty declaration question will appear when relevant.

Only click Yes if you have received a completed, signed and dated Exemption Declaration.

• **Dynamic Questions** only load additional tables or questions to complete when relevant

Example provided for manufacture or import of products

- General Liability Limit, Excess and Broker Commission sliders (slide to adjust)
  - A higher than standard excess will attract a discount
  - A lower excess will Refer for approval
  - Reducing your commission will reduce the premium
- Additional Comments
  - Enter any details that need to be declared and form part of the proposal form information
  - Comments received from your client will appear in this box
- Drag & drop or click to browse
  - To upload documents to the proposal

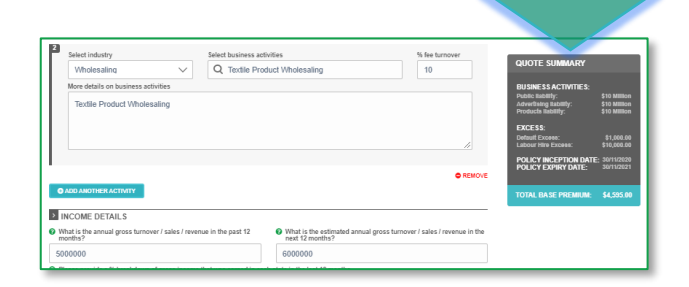

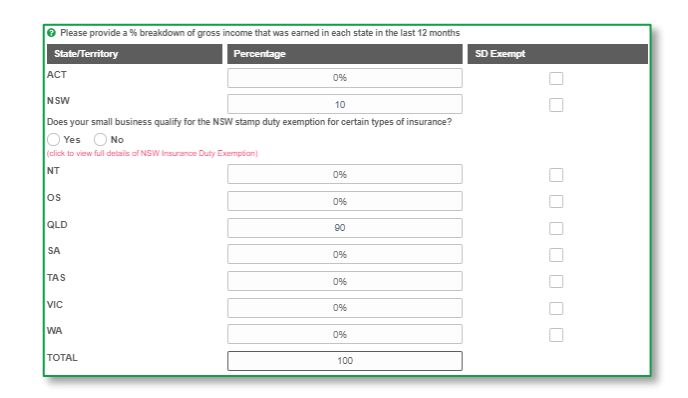

| Yes 🖲 No                     |                                            |                     |                     |        |
|------------------------------|--------------------------------------------|---------------------|---------------------|--------|
| you manufacture or import    | products?                                  |                     |                     |        |
| st all products manufactured | or imported (please attach any product bro | ochures available): |                     |        |
| Product name                 |                                            | Manufactured or imp | orted?              |        |
|                              |                                            |                     |                     | $\sim$ |
| Intended application         | Source country                             |                     | % of total turnover |        |
|                              | Please select                              | $\sim$              |                     |        |
|                              |                                            |                     |                     |        |

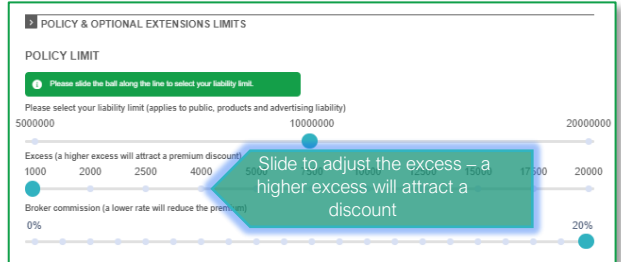

| rease provide any additional i | normation that is material to the | s apprication and attach | any accompanying doo | uments. |  |
|--------------------------------|-----------------------------------|--------------------------|----------------------|---------|--|
|                                |                                   |                          |                      |         |  |
|                                |                                   |                          |                      |         |  |
|                                |                                   |                          |                      |         |  |
|                                |                                   |                          |                      |         |  |

- Options at end of proposal
  - BACK to return to the Contact Details
  - SAVE & EXIT Details are saved to return to at a late time
  - SEND LINK TO CLIENT (see below)
- Click **SUBMIT>** to proceed to the next page

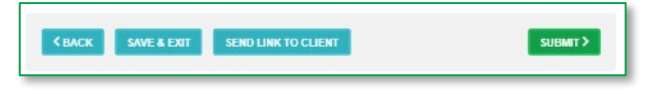

SEND LINK TO CLIENT

#### SEND LINK TO CLIENT

- An email containing a link for your client to review and edit the proposal details
- The link will be valid for 10 days
- Your client can:
  - Choose their Preferred Inception Date
  - Amend proposal answers
  - Save/Print a copy of their proposal when completed
- Your client's answers are only submitted to you (not to Pacific Indemnity)
- Once submitted by your client:
  - Their answers become Read Only
  - > You will be notified via email
  - You can review and modify before submitting to Pacific Indemnity
- You can see the status of your client's proposal at any stage:

|                                                                                                    | ×                                                          |
|----------------------------------------------------------------------------------------------------|------------------------------------------------------------|
| You are about to send a link to this proposal screen to your client.<br>To process, enter your client's email address and click 'Send'.<br>To return to the proposal screen click 'Cancel.' |                                                            |
| Enter your message or instructions to client here                                                                                                    |                                                            |
| Dear Customer,                                                                                                    |                                                            |
| Please review, make any changes and submit back                                                                                                    |                                                            |
| to me.                                                                                                    | -                                                          |
| Your Broker                                                                                                    | 1                                                          |
| -mail address                                                                                                    |                                                            |
| insuredemail@email.com.au                                                                                                    |                                                            |
|                                                                                                    |                                                            |
| ⊗ CANCEL SEND                                                                                                    |                                                            |
|                                                                                                    | SENDLINK TO CLIENT                                         |
| 000 \$1,000,000                                                                                                    |                                                            |
|                                                                                                    | Proposal sent to client succesfully.                       |
|                                                                                                    | ок                                                         |
| Dear Demo Client,                                                                                                    |                                                            |
| Please find below a link to a General Liability (                                                                                                    | In-line Proposal for your review                           |
| r lease and below a link to a General Elability of                                                                                                    | nenici roposti lor you review.                             |
| https://glportaluat.pacificindemnity.com.au/clien<br>8F77-BEE7812D3B40                                                                                                    | <u>it/step1?clientToken=2201419C-3A95-4B6C-</u>            |
|                                                                                                    |                                                            |
| Please revise any answers we have completed<br>unanswered questions                                                                                                    | on your behalf and complete any                            |
| ananono ou quostono.                                                                                                    |                                                            |
| When you are happy with the completed inform<br>of the page. By clicking the Continue button, the                                                                                           | ation, click the Continue button at the bottom<br>is will: |
| Submit the completed proposal and notify                                                                                                    | me by email;                                               |
| Launch a new window with a PDF of the co                                                                                                    | ompleted Proposal form.                                    |
| * Please ensure Pop-Ups are enabled in y                                                                                                    | our browser *                                              |
| You can Print and/or Save the completed I                                                                                                    | Proposal form as a record of your answers;                 |
| Prevent any further changes to the on-line                                                                                                    | proposal form.                                             |
| If you have any questions, please do not hesita                                                                                                    | te to contact me.                                          |
| Kind regards,                                                                                                    |                                                            |
| Andrea Skan                                                                                                    |                                                            |
| Test Brokerage                                                                                                    |                                                            |

Proposal Sent \_\_\_\_ Proposal Completed \_\_\_\_

**RETRIEVE PROPOSAL** 

RETRIEVE QUOTE >

email to notify you of this.

 If you need to withdraw from sending the proposal link to your client, you can click RETRIEVE QUOTE in the CONTACT DETAILS screen. This will allow you to edit the proposal details

# WHAT YOUR CLIENT SEES

The message entered in the SEND LINK TO CLIENT window shows at the top of the email with your client's link

- Your client can elect a Preferred Policy Inception
   Date
- The proposal questions are exactly the same, excluding the Broker Commission slider and the floating Quote Summary
- Your client has the ability to provide further information in the ADDITIONAL COMMENTS box

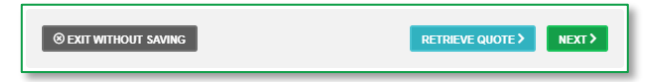

| Policy inception date *                                                                                                    |                             |                                                                                                    | referred poli                            | icy inception da   | ate   | Policy | expiry date |       |          |
|----------------------------------------------------------------------------------------------------|-----------------------------|----------------------------------------------------------------------------------------------------|------------------------------------------|--------------------|-------|--------|-------------|-------|----------|
| 30-11-2020                                                                                                    |                             |                                                                                                    |                                          |                    |       | 30     | -11-2021    |       |          |
|                                                                                                    |                             |                                                                                                    |                                          |                    |       |        |             |       |          |
| POLICY & OPT                                                                                                    | ONAL EXTEN                  | SIONS LIMI                                                                                                    | TS                                       |                    |       |        |             |       |          |
| POLICY LIMIT                                                                                                    |                             |                                                                                                    |                                          |                    |       |        |             |       |          |
| Please side the b                                                                                                    | all along the line to :     | select your liabil                                                                                                    | tv limt.                                 |                    |       |        |             |       |          |
| Please select your list                                                                                                    | ility limit (applie)        | s to public, pro                                                                                                    | ducts and ad                             | vertising liabilit | (v)   |        |             |       |          |
| 000000                                                                                                    | inty initic (upplie)        | o to public, pre                                                                                                    |                                          | 10000000           |       |        |             |       | 20000000 |
|                                                                                                    |                             |                                                                                                    |                                          | -                  |       |        |             |       | •        |
| Former (a biobas and                                                                                                    |                             |                                                                                                    |                                          |                    |       |        |             |       |          |
| Excess (a higher exce<br>1000 2000                                                                                                    | s will attract a p<br>2500  | remium disco<br>4000                                                                                                    | unt)<br>5000                             | 7500               | 10000 | 12500  | 15000       | 17500 | 20000    |
| Excess (a higher exce<br>1000 2000                                                                                                    | ss will attract a p<br>2500 | 4000                                                                                                    | unt)<br>5000                             | 7500               | 10000 | 12500  | 15000       | 17500 | 20000    |
| Excess (a higher exce<br>1000 2000                                                                                                    | as will attract a p<br>2500 | 4000                                                                                                    | unt)<br>5000                             | 7500               | 10000 | 12500  | 15000       | 17500 | 20000    |
| Excess (a higher exce<br>1000 2000<br>OPTIONAL EXT                                                                                                    | 55 will attract a p<br>2500 | 4000                                                                                                    | unt)<br>5000                             | 7500               | 10000 | 12500  | 15000       | 17500 | 20000    |
| Excess (a higher exce<br>1000 2000<br>OPTIONAL EXT                                                                                                    | 2500<br>ENSIONS - C         | OTHER LIN                                                                                                    | unt)<br>5000<br>IITS                     | 7500               | 10000 | 12500  | 15000       | 17500 | 20000    |
| Excess (a higher exce<br>1000 2000<br>OPTIONAL EXT                                                                                                    | ENSIONS - C                 | 4000                                                                                                    | unt)<br>5000<br>0                        | 7500               | 10000 | 12500  | 15000       | 17500 | 20000    |
| Excess (a higher exce<br>1000 2000<br>OPTIONAL EXT                                                                                                    | ENSIONS - C                 | 4000                                                                                                    | unt)<br>5000                             | 7500               | 10000 | 12500  | 15000       | 17500 | 20000    |
| Excess (a higher exce<br>1000 2000<br>OPTIONAL EXT<br>2 ADDITIONAL CO                                                                                                    | ENSIONS - C                 | oremium disco<br>4000                                                                                                    | unt)<br>5000<br>IITS                     | 7500               | 10000 | 12500  | 15000       | 17500 | 20000    |
| Excess (a higher exce<br>1000 2000<br>OPTIONAL EXT<br>ADDITIONAL CO<br>lease provide any add                                                                                                    | ENSIONS - C                 | OTHER LIN                                                                                                    | unt)<br>5000<br>IITS<br>terial to this a | 7500               | 10000 | 12500  | 15000       | 17500 | 20000    |
| Excess (a higher exce<br>1000 2000<br>OPTIONAL EXT<br>ADDITIONAL CC<br>Hease provide any add                                                                                                    | ENSIONS - C                 | OTHER LIN                                                                                                    | unt)<br>5000<br>IITS<br>terial to this a | 7500               | 10000 | 12500  | 15000       | 17500 | 20000    |
| COPTIONAL EXT COPTIONAL EXT COPTIONAL EXT COPTIONAL CC COPTIONAL CC C | ENSIONS - C                 | and the second second s | sooo                                     | 7500               | 10000 | 12500  | locuments.  | 17500 | 20000    |
| CONTINUAL EXT CONTINUAL EXT CONTINUAL EXT CONTINUAL CONTINUAL CONTINUAL CONTINUAL CONTINUAL CONTINUAL CONTINUAL CONTINUAL CONTINUAL CONTINUATION CONTINUATION CO | ENSIONS - C                 | remium disco<br>4000                                                                                                    | unt)<br>5000                             | 7500               | 10000 | 12500  | 15000       | 17500 | 20000    |

Your client has not reviewed or returned the proposal to you

Your client has reviewed and returned the proposal to you. You will receive an

- When submit> is clicked:
  - A confirmation message appears.
  - The answers become Read Only
  - A new window launches with a PDF file they can Save or Print
  - > You will be notified via email
  - You can review and modify before submitting to Pacific Indemnity

# WHAT SHOULD I DO IF I GET AN ERROR MESSAGE?

On occasion we receive a LOADING IN PROGRESS... message which may occur for a variety of reasons:

- The system is still saving the previous answer
- ▶ Your session has timed out log out and in again
- A problem with the internet connection
- If not any of the above, please let us know what you were doing at the time and we will investigate

# QUOTE SUMMARY SCREEN

This screen summarises your quote in an easy to read page.

From here you can:

- Select the Limit option you require
- Enter a Broker Fee (inclusive of GST) to appear in your quote
- Select alternate Excess options and see the premium update
- Select Optional Extensions Limits (this will create a Referral)
- View the Applicable Endorsements and/or Special Terms & Conditions
- CEDIT QUOTE to return to the proposal screen to edit the details
- EMAIL SUMMARY Emails a Quote summary to the nominated email address
- PREXES proceeds to the next screen for a formal quote and the ability to Bind Cover
- PRINT/DOWNLOAD PROPOSAL will launch a new window with a PDF record of the portal proposal answers. Please allow pop-ups for this website.

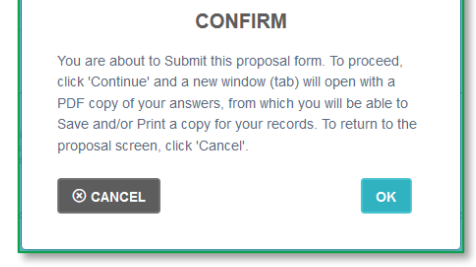

#### LOADING IN PROGRESS...

×

Please wait... your answers are still being saved.

Please close this message to continue. Your screen will refresh to ensure we have all the answers saved.

If you continue to see this message, please check your internet connection or Refresh (F5 or reload your browser) to ensure you are still logged in. If this persists after trying the above, please contact Pacific indemnity by emailing admin@pacificindemnity.com au with details of when this occurred or the action you were performing and cc your Pacific indemnity underwriting contact.

Thank you and apologies for any inconvenience caused.

| SUMMARY<br>BROADFORM PUBLIC AND PRODUCTS LIABI | лү             | REFERENCE N     | UMBER: 0000641  |
|------------------------------------------------|----------------|-----------------|-----------------|
| LIABILITY PREMIUM SUMMARY & LIMIT SELEC        | TION           |                 |                 |
| Click to select limit                          |                | 0               | •               |
| Public liability limit                         | \$5,000,000.00 | \$10,000,000.00 | \$20,000,000.00 |
| Advertising liability limit                    | \$5,000,000.00 | \$10,000,000.00 | \$20,000,000.00 |
| Products liability limit                       | \$5,000,000.00 | \$10,000,000.00 | \$20,000,000.00 |
| Premium                                        | \$4,135.00     | \$4,595.00      | \$6,396.00      |
| GST                                            | \$413.50       | \$459.50        | \$639.60        |
| Stamp duty                                     | \$409.37       | \$454.91        | \$633.20        |
| Policy fee (incl.GST)                          | \$165.00       | \$165.00        | \$165.00        |
| Enter Broker Fee inclusive of GST              | 0              | 0               | 0               |
| Total premium payable                          | \$5,122.87     | \$5,674.41      | \$7,833.80      |
| Broker commission (20%)                        | \$827.00       | \$919.00        | \$1,279.20      |
| Broker commission GST                          | \$82.70        | \$91.90         | \$127.92        |
| Net premium payable                            | \$4,213.17     | \$4,663.51      | \$6,426.68      |

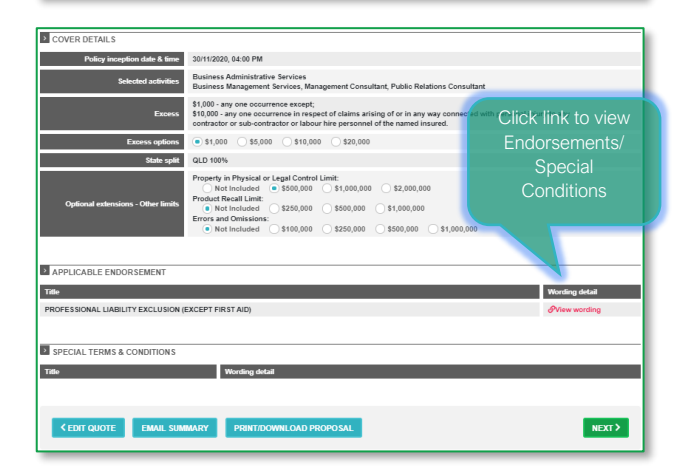

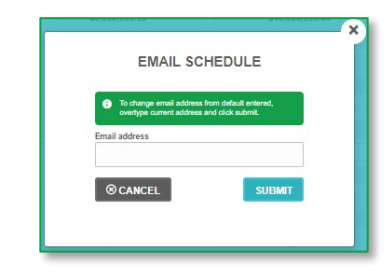

# NAVIGATION AT THE TOP OF THE PAGE

Once the proposal details are completed and a quote is available, the screen headers can be used to navigate between the pages

| DASHBOARD          | Click here to       | o navigate betwe | een pages | SEARCH OPTIONS |
|--------------------|---------------------|------------------|-----------|----------------|
| 1. CONTACT DETAILS | 2. PROPOSAL DETAILS | 3. SUMMARY       | 4. BIND   |                |

1/5

# **PRINT/DOWNLOAD PROPOSAL**

This is a record of the answers entered in the Portal proposal details page that can be printed and/or saved.

This includes a declaration statement for you to gain your client's sign-off on the information provided

You are **not** required to send this completed form to Pacific Indemnity

|                                                                   | Broadform Pul<br>Liab      | olic & Product<br>ility     | ,                      |
|-------------------------------------------------------------------|----------------------------|-----------------------------|------------------------|
|                                                                   | Proposal                   | form                        |                        |
| Your Quotation has been provided b                                | ased on the answers entere | d into the Pacific Indemnit | Broker Portal Proposal |
| Please re                                                         | view to ensure the det     | ails are correct, sign      | and date.              |
| INSURED NAMES                                                     |                            |                             |                        |
| Quote with Endorsements                                           |                            |                             |                        |
|                                                                   |                            |                             |                        |
| ADDRESS                                                           |                            |                             |                        |
| 1 Business Drive                                                  |                            |                             |                        |
| Bushy Park                                                        | v                          | c                           | 3860                   |
| SELECTED POLICY INCEPTION<br>(This has been selected for quotatio | DATE<br>n purposes)        | 30/11/2020                  |                        |
| PREFERRED POLICY INCEPTION E<br>(if different to above)           | ATE                        |                             |                        |
| BUSINESS ACTIVITIES                                               |                            |                             |                        |
| Description of Activities                                         |                            |                             |                        |
| Business Administrative Services                                  |                            |                             |                        |

# **BIND COVER**

Options on this screen

- Type a message to the underwriter for review
- to Email the quote to a nominated email address
- PRINT SCHEDULE to launch the quote schedule in a new window to Print or Save the quote to your files
- PRINT/DOWNLOAD PROPOSAL to launch a new window with a PDF record of the portal Proposal answers (see the Print/Download Proposal section)
- UPLOAD DOCUMENTS to attach any supporting documents, e.g. CV/Resume, Company Profile, Contract Details, Existing Insurer's schedule, Completed Proposal form, etc
- **REFER TO UNDERWRITER** to Refer the risk to an Underwriter to review. Reasons may be:
  - the automatically generated terms are not competitive or require amending
  - additional information has been supplied e.g. company profile, contract details etc
- button becomes active when you have read and ticked the box to confirm you agree to the **Declaration Statement**

By checking this box you attest to the declaration statement (click to view a copy)

CONFIRM BIND COVER

A confirmation window pops-up to confirm the cover is bound and an email containing the policy documents will be sent to your email address.

#### CONVERT TO POLICY SUCCESSFUL

Thank you for binding cover. Please accept this as confirmation of cover with effect 30/11/2020. Your email containing the applicable policy documents has been sent Please contact Pacific Indemnity underwriting@pacificindemnity.com.au if you do not receive the email.

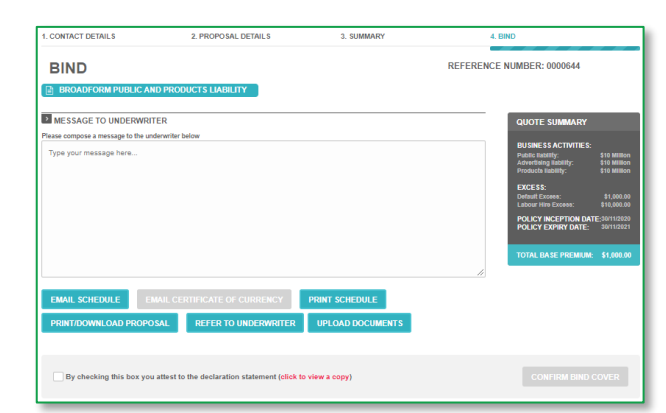

| De elfi e lus el enconito | والمنافلين والمام والمروا الأراب | Calutiana Dt    | المعال | LADNI 14 COG  | F11 C20 |                |
|---------------------------|----------------------------------|-----------------|--------|---------------|---------|----------------|
| Pacific indemnit          | v Underwritind                   | i Solutions Ptv | v Lta  | 1 ABIN 14 000 | 0011039 | I AFSL# 480803 |

pocific

# **REFER OR MESSAGE THE UNDERWRITER**

You can elect to Refer your quote to an underwriter to review the automatically generated terms.

Reasons you may choose to Refer:

- You have additional information e.g. a company profile, contract details etc, you may like to attach to the submission via Upload Documents
- Enter a Message to Underwriter in the box provided with the message or information you would like the Underwriter to consider

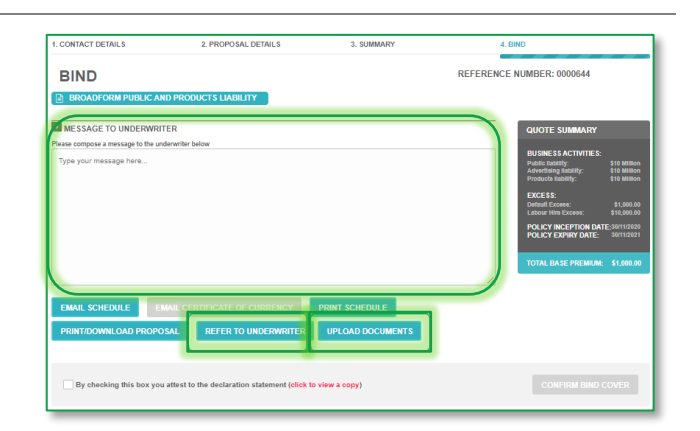

You can find this functionality in the **BIND** screen

# **REFERRED QUOTES**

When a quote requires referral to an underwriter, the following Referral Details screen will display

• Reasons for referral are displayed in the Referral pop-up

Other options available from this screen:

- EDIT QUOTE to return to the previous screen and edit the proposal information
- Click or drag & drop files to upload to assist with assessment of the risk

e.g. Company Profile, Claim details, Risk Management procedures, completed proposal form, expiring schedule/details etc

- Enter a **Message to Underwriter**, to provide any further information you feel could assist with assessment
- Click SUBMIT REFERRAL DETAILS to submit the Referral for review

You will receive confirmation that your Referral has been successfully submitted.

An underwriter will assess and provide a response within 24 hours, on the next business day

Your submission will have a 'Referred' status

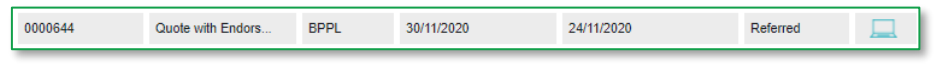

|                              | ×                                                                              |  |  |  |  |  |  |  |
|------------------------------|--------------------------------------------------------------------------------|--|--|--|--|--|--|--|
| REFER                        | REFER TO AN UNDERWRITER                                                        |  |  |  |  |  |  |  |
| POLICY NUMBER: 0             | 000644                                                                         |  |  |  |  |  |  |  |
| Your quote requi             | est will be referred to an underwriter for review.                             |  |  |  |  |  |  |  |
| Rearran for referral         |                                                                                |  |  |  |  |  |  |  |
| Reason for referral          |                                                                                |  |  |  |  |  |  |  |
| Underwriter revie            | ew required due to the response entered<br>ou ensure that Contractors and Sub- |  |  |  |  |  |  |  |
| contractors have             | their own Liability Insurance?                                                 |  |  |  |  |  |  |  |
|                              |                                                                                |  |  |  |  |  |  |  |
| Message to underwri          | ter                                                                            |  |  |  |  |  |  |  |
|                              |                                                                                |  |  |  |  |  |  |  |
|                              |                                                                                |  |  |  |  |  |  |  |
|                              |                                                                                |  |  |  |  |  |  |  |
|                              | //                                                                             |  |  |  |  |  |  |  |
| Click h                      | ere or drag & drop files to upload                                             |  |  |  |  |  |  |  |
| ļ                            |                                                                                |  |  |  |  |  |  |  |
|                              | nst                                                                            |  |  |  |  |  |  |  |
| EDIT QUOTE                   | SUBMIT REFERRAL DETAILS                                                        |  |  |  |  |  |  |  |
|                              |                                                                                |  |  |  |  |  |  |  |
| al, http://www.alif.oveviart | entra, concencio or reliosed to renew a provider products                      |  |  |  |  |  |  |  |
|                              |                                                                                |  |  |  |  |  |  |  |
|                              | SUBMITTED                                                                      |  |  |  |  |  |  |  |
| Your Refer                   | ral has been submitted                                                         |  |  |  |  |  |  |  |
| ·                            | ок                                                                             |  |  |  |  |  |  |  |
|                              |                                                                                |  |  |  |  |  |  |  |

# **APPROVED QUOTES**

When a Referred quote has been approved and quoted, the Status of quote will change to '**Quoted**'. The underwriter may also issue the quote to you via email.

buttons

Click icon to open the proposal pages

To view the SUMMARY you have two options.

- Click SUMMARY at the top of the page OR
- Scroll to the bottom of the page and click and submit>

# **RENEWAL QUOTES**

Renewal quotes can be viewed and transacted on the Portal, subject to qualifying criteria

When a Renewal Invitation has been released and Auto-Quoted, the quote can be viewed and bound on the Portal

#### Locating Your Renewals

- In the Home screen, Click ADVANCED SEARCH
   OPTIONS
- Make a selection in the Quote/Policy status option. Select from:
  - Renewal Invitation Sent (invitation has been issued but not Auto Quoted)
  - Renewal Review (Underwriter is reviewing)
  - Renewal Quoted (Renewal has been quoted)
- Select **Renewal Quoted** from the drop-down to view quoted renewals
- Click Refine search > to see the Search Results

# QUICK STEP TO QUOTE SUMMARY

To quickly move to the SUMMARY screen for Quoted proposals or Policies (will only work for valid quotes or policies)

- Click icon to open the proposal pages from the Search Results
- Click 3. SUMMARY link in the list across the top of the page
  - The SUMMARY page will load

# QUICK STEP TO BIND SCREEN

Click the 4. BIND link Bind screen. You can:

- Email the Schedule & Policy Wording to a nominated email address
- View or Print the Schedule (ensure Pop-Ups are enabled for this site to launch a new window)
- Print or Save a copy of the Proposal answers (ensure Pop-Ups are enabled for this site to launch a new window)
- Bind Cover on Quoted proposals (not relevant for policies)

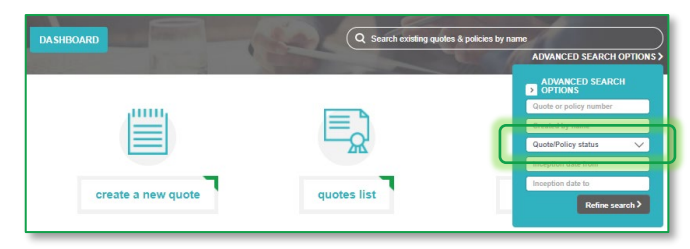

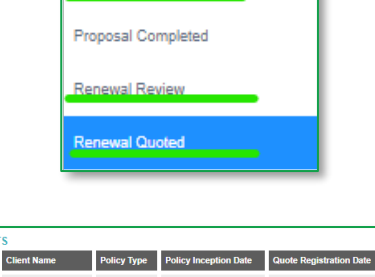

Renewal Invitation Sent

| SEARCH RESULTS   |                   |             |                       |                         |                |         |  |  |
|------------------|-------------------|-------------|-----------------------|-------------------------|----------------|---------|--|--|
| Quote Policy No. | Client Name       | Policy Type | Policy Inception Date | Quote Registration Date | Status         | Details |  |  |
| 20155528-1       | Test and Tag Test | BPPL        | 09/10/2020            | 17/10/2019              | Renewal Quoted |         |  |  |
| 0000311-1        | Allied Health Pty | BPPL        | 01/02/2021            | 17/02/2020              | Renewal Quoted |         |  |  |
| 0000039-1        | Eric Test Case 1  | BPPL        | 23/10/2020            | 24/10/2019              | Renewal Quoted |         |  |  |
| 0000038-1        | SP Another Test   | BPPL        | 23/10/2020            | 26/10/2019              | Renewal Quoted |         |  |  |
| 0000018-1        | Andrea            | BPPL        | 17/10/2020            | 17/10/2019              | Renewal Quoted |         |  |  |
| 0000011-1        | Henderson Test 5  | BPPL        | 14/10/2020            | 16/10/2019              | Renewal Quoted |         |  |  |
|                  |                   |             |                       |                         |                |         |  |  |
|                  |                   |             |                       |                         | <              | 1       |  |  |

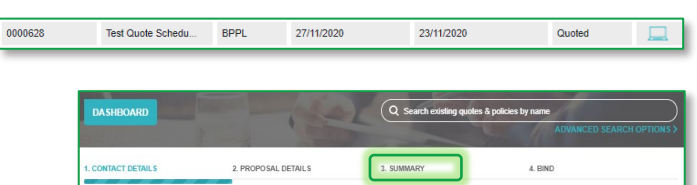

# SEARCH FOR EXISTING QUOTES AND RENEWALS

Use the Search bar to search by name

- Enter the name and the search begins instantly
- The search results show below

Use the ADVANCED SEARCH OPTIONS to search by:

- Quote or policy number (enter an \* before and after the policy number to search any policy period e.g. to search policy 0000311, enter \*311\*)
- Created by name = the person who created the quote
- Quote/Policy status
- Inception date from
- Inception date to

Click Refine search >

Click loop icon to open the proposal pages

# **EXPIRED QUOTES**

If a quote has expired, or a renewal quote is past the inception date of the new policy period:

- You will be required to adjust the Inception date to a valid date > or = today's date
- When a valid date is entered, the EXPIRED QUOTE pop-up will display advising that by clicking the NEXT button you are confirming the details are true and correct and will create a valid quote for binding
- Review the proposal information (if required) and click submr> to get an updated Binding Quote

# SEARCH FOR EXISTING POLICY

Go to Policies List

Accessing policies via this list allows you to select a policy document to be emailed to the nominated email address

Use the ADVANCED SEARCH OPTION if you know more specific details to locate the required policy

| Q Search existing quotes & policies by name |                   |             |                       |                         |                        |  |
|---------------------------------------------|-------------------|-------------|-----------------------|-------------------------|------------------------|--|
|                                             |                   | 1           |                       |                         | ADVANCED SEARCH OPTION |  |
|                                             |                   |             |                       |                         | ADVANCED SEARCH        |  |
|                                             |                   |             |                       |                         | *311°                  |  |
|                                             |                   |             |                       |                         | Created by name        |  |
|                                             |                   |             |                       |                         | Quote/Policy status V  |  |
|                                             |                   |             |                       |                         | Inception date from    |  |
|                                             |                   |             |                       |                         | Inception date to      |  |
| SEARCH RESUL                                | TS                |             |                       |                         |                        |  |
| Quote Policy No.                            | Client Name       | Policy Type | Policy Inception Date | Quote Registration Date | Status Details         |  |
| 0000311-1                                   | Allied Health Pty | BPPL        | 01/02/2021            | 17/02/2020              | Renewal Quoted         |  |
| 0000311                                     | Allied Health Pty | BPPL        | 01/02/2020            | 05/02/2020              | Current Unpaid         |  |
|                                             |                   |             |                       |                         |                        |  |

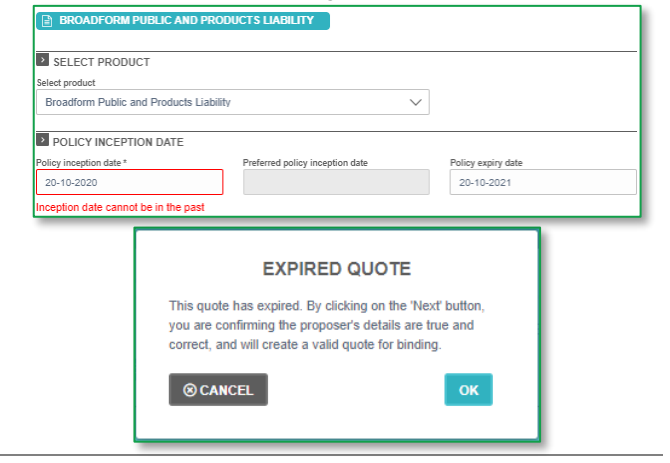

| POLICIES LIST |                      |                |                          |                |               |                |                                 |
|---------------|----------------------|----------------|--------------------------|----------------|---------------|----------------|---------------------------------|
| Policy<br>No. | Insured Name         | Policy<br>Type | Policy Inception<br>Date | Expiry<br>Date | Created<br>By | Details        | Actions                         |
| 0000345       | Andrea Insured<br>Pe | BPPL           | 23/07/2020               | 23/07/2021     |               | Current Unpaid | Please select V                 |
| 0000335       | Visionista           | BPPL           | 01/06/2020               | 01/06/2021     |               | Current Unpaid | Please select<br>Email Schedule |
| 0000327       | Testing SD Split     | BPPL           | 19/05/2020               | 19/05/2021     |               | Current Paid 📃 | Email Certificate Of Currency   |